E – Service สำนักงานเขตพื้นที่การศึกษามัธยมศึกษาชลบุรี ระยอง ระบบรับ-ส่งหนังสือราชการอิเล็กทรอนิกส์ (E-filing) สพม.ชลบุรี ระยอง

| ♥ S E-Filing X S ++ Login : e-Filing ##wseut €: X +                                                                              |                 | -       | ٥      | × |
|----------------------------------------------------------------------------------------------------|-----------------|---------|--------|---|
| ← → C ▲ Not secure 182.53.16.98:8081/efilingspm18/index.php                                                                      | ⊙- 5 <u>8</u> 8 | \$      | ۲      | : |
| Sign E-filing<br>dusseuring unu erfiling envi using stease reterinsandagtislatentilerinasi usinedintlu "Login" vilanetju "Enter" |                 |         | 20     |   |
| 🛨 🖉 lype here to search 🛛 🛄 🖽 🔛 🔄 🛄 🔛 🚵 🐃 🥮 🦉 🦉 🧳 🦉                                                                              | キュロッ) ENG       | G 5/6/3 | 2567 L | ~ |

| Siam E-filing                                                                                                    |
|----------------------------------------------------------------------------------------------------|
| ยินดีด้อนรับเข้าสู่ระบบ e-Filing สพม.ชลบุรี ระยอง กรุณากรอกชื่อผู้ใช้และรหัสผ่านด้านล่าง แล้วคลิกปุ่ม "Login" หรือกดปุ่ม "Enter" |
| เขาสูรรบบ<br>กรอกชื่อผู้ใช้และรหัสผ่าน<br>ชื่อผู้ใช้งาน :                                                                        |
| คู่มือการใช้งานระบบ E-filing                                                                                                    |
| คู่มือการใช้งานระบบ E-filing                                                                                                    |

## คู่มือระบบ **E-FILING** สพม.ชลบุรี ระยอง ระบบรับส่งหนังสือราชการอิเล็กทรอนิกส์

| ลือค                                                                      | อิน                                             | อ่านักงานเขต<br>มัธยมศึกษาขล<br>Siam E-F | พื้นที่การศึกษ<br>บุรี ระของ<br><i>``iling</i> | า<br>โตโ<br>สร้างเอกสาร                                                                                                    | <ul> <li>เอกสารเข้า</li> <li>เอกสารออก</li> <li>ช่วยเหลือ</li> </ul>                                                                                                    | กลุ่มนิเท<br>โลย<br>จัดการศึ<br>ออก<br>จัดการศึ<br>และประ<br>จัดการศึ<br>เปลี่ยนร                                                                                  | าศ ดิดตาม<br>เป็นผลการ<br>กษา<br>เศ ดิดตาม<br>เป็นผลการ<br>กษา<br>พัสผ่าน              |
|---------------------------------------------------------------------------|-------------------------------------------------|------------------------------------------|------------------------------------------------|----------------------------------------------------------------------------------------------------|----------------------------------------------------------------------------------------------------|----------------------------------------------------------------------------------------------------|----------------------------------------------------------------------------------------|
| เข้าสู่ระบบ<br>กรอกชื่อผู้ใช้และรหัสผ่าน<br>ชื่อผู้ใช้งาน :<br>รหัสผ่าน : | พิมพ์ยูสเซอร์เนม<br>และรหัสผ่าน<br>คลิก "Login" | ПА́Ч                                     | ร<br>ก<br>ร<br>ร<br>ก                          | <ul> <li>คัมหาละเอียด </li> <li>รับที่/ เวลา</li> <li>01-06-67 08:04</li> <li>31-05-67 19:15</li> <li>31-05-67 17:21</li> </ul> | เอกสารเข้า (Inbox)<br>เรื่อง<br>แต่งตั้งคำสั่งคณะกรรมการขับเคลื่อนการเตรียม<br>ความพร้อมรับการประเมิน PISA 2025 โรงเรียน<br>ข่าข้อพิทยาคม<br>ส่งแบบสำรวจการจัดท่าหลักสูตรสถานศึกษาฯ<br>ประชาสัมพันธ์โครงการ "The Overseas Native<br>Chinese Teachers Training Program"<br>ส่งผลการดำเนินงานโครงการน้อมนำพระบุรม<br>DSSTEBASSE | โอกสารทั้งหมด 10 / ยังไม่ไ<br>เอกสารทั้งหมด 10 / ยังไม่ไ<br>จาก<br>ช่าข้อพิทยาคม<br>บ้านค่าย<br>กลุ่มนิเทศ ติดดาม และ<br>ประเมินผลการจัดการศึกษา<br><b>กสักโรโ</b> | ดเปิด 6<br>สถานะ<br>(1)<br>(1)<br>(1)<br>(1)<br>(1)<br>(1)<br>(1)<br>(1)<br>(1)<br>(1) |

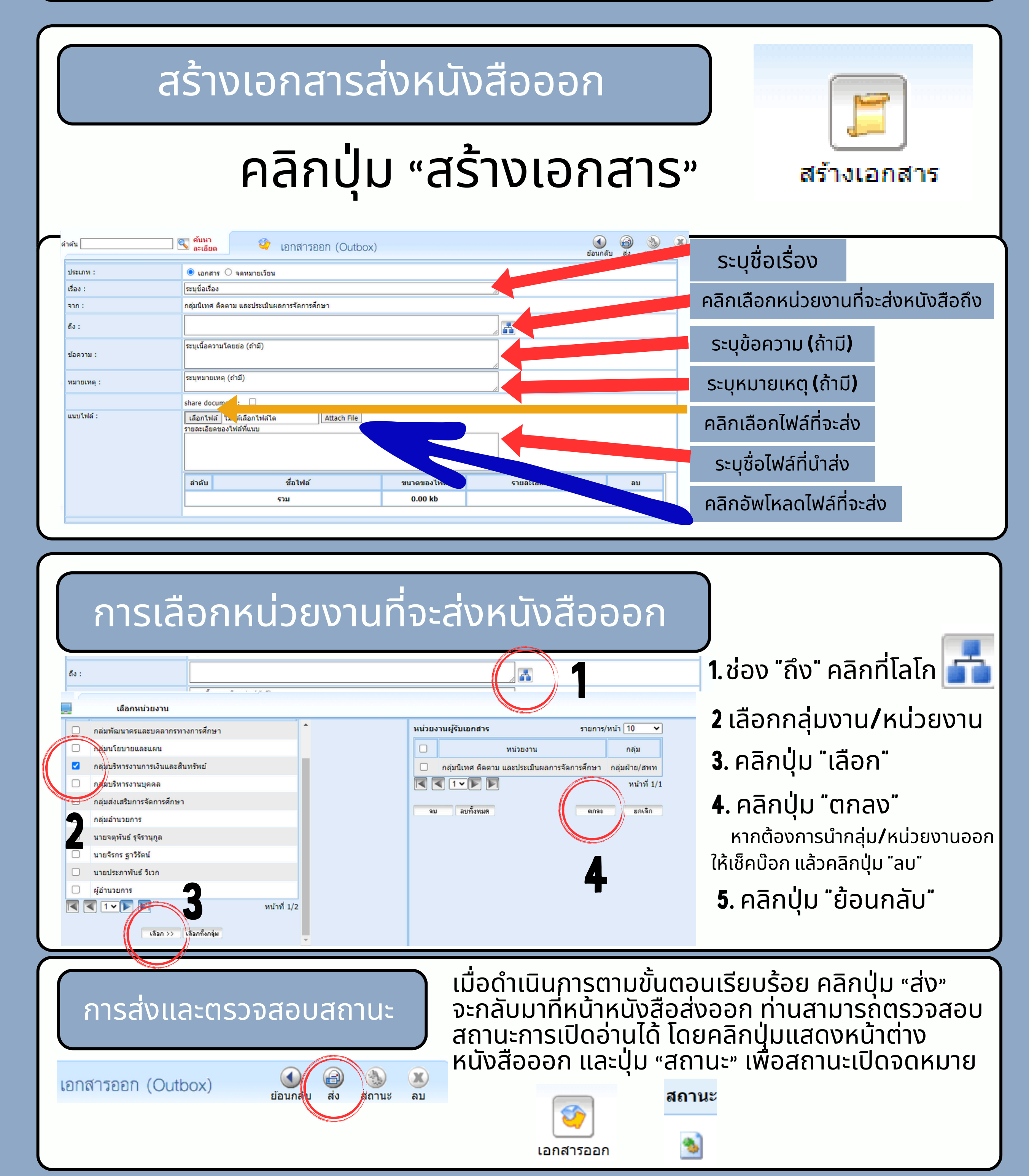

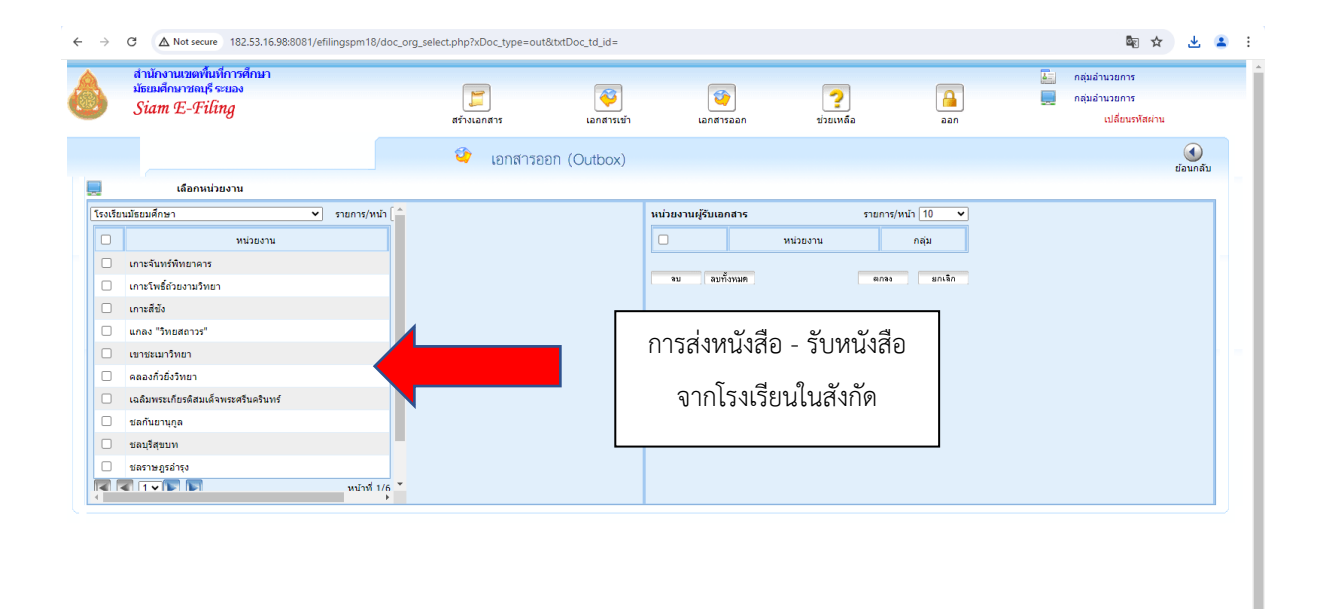